# Mise en place d'un serveur UrBackup et exploitation

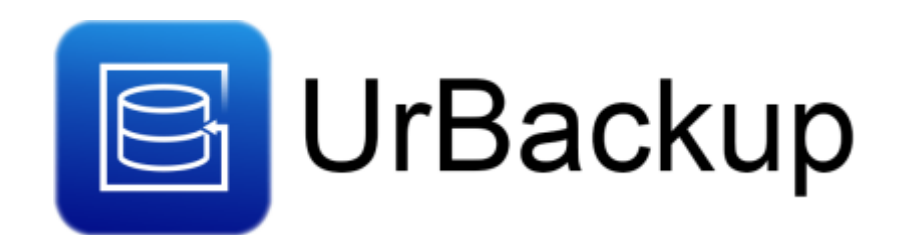

Dans cette documentation nous installerons une solution de sauvegarde sur base de urBackup. Nous installerons aussi les agents sur les clients à sauvegarder.

Cette documentation est réalisée dans le cadre scolaire, il peut donc y avoir d'autres méthodes plus ou moins simple pour y parvenir. Pour mieux s'y retrouver cette documentation disposera de plusieurs screenshots illustrant les consignes.

# Préambule

### Pourquoi urbackup ?

Il s'agit d'un système de sauvegarde client/serveur open source et facile à configurer qui, grâce à une combinaison de sauvegardes d'images et de fichiers, assure à la fois la sécurité des données et un temps de restauration rapide.

Les données de toute organisation sont très importantes. C'est pourquoi la sauvegarde de vos données est encore plus importante pour les garder en sécurité en cas de sinistre. **UrBackup est une solution de sauvegarde réseau puissante et gratuite pour un usage personnel ou professionnel**.

Le programme offre une bonne poignée de fonctions disponibles dans le logiciel de sauvegarde. Parmi eux, nous trouverons **une interface Web pour gérer toutes les sauvegardes**. Il peut être installé sur Gnu/Linux, Windows et de nombreux systèmes d'exploitation NAS basés sur GNU/Linux.

N'oubliez pas également de suivre la règle de sauvegarde 3-2-1.

- Faire au moins 3 copies des données.
- Stocker les copies sur 2 supports différents.
- Mettre 1 copie hors du site.

### Prérequis

Je considère que vous avez déjà plusieurs clients à sauvegarder, ici nous installerons seulement l'agent et non la machine complète. Nous considérons que vous êtes équipé de cette manière :

- 1. Une VM sous Debian 11 Le client a sauvegarder
- 2. Une VM sous Debian 11 vierge [srv-urbackup]

Les allocations de matériel (CPU/RAM...) sont à allouer selon vos envies, attention à respecter la configuration minimale. C'est à dire :

#### Pour UrBackup :

- 1. 4GB de ram
- 2. 2 cœurs de CPU
- 3. *32GB* d'espace disque pour l'OS
- 4. XXGB <sup>2</sup> d'espace disque pour les sauvegardes
- 5. Debian 11

<sup>2</sup> Tout dépend du volume de données que vous souhaiter enregistrer

Nos IP pour notre infrastructure seront :

- 1. [CLIENT]: 10.192.43.10
- 2. [UrBackup] : 10.192.43.13

Mot de passe par défaut sur toutes les sessions : Not24get

Rappel des deux commandes essentiels :

- 1. ip a (connaitre son adresse IP)
- 2. nano /etc/network/interfaces (configuration de l'interface réseau)

Ajouter les deux machines dans un logiciel tel que mRemoteNG pour faciliter l'administration.

# Préparation du disque de sauvegarde

#### Mise en ligne du disque

#### Selection du disque

Lister les disques disponibles, puis choisissez le disque que vous souhaitez préparer. Dans notre cas, ce sera le /dev/sdb de 100GB.

fdisk -l fdisk /dev/sdb

```
2025/08/23 16:52
```

```
Disque /dev/sdb : 100 GiB, 107374182400 octets, 209715200 secteurs
Modèle de disque : Virtual disk
Unités : secteur de l × 512 = 512 octets
Taille de secteur (logique / physique) : 512 octets / 512 octets
taille d'E/S (minimale / optimale) : 512 octets / 512 octets
```

#### Visualiser la table de partition

Afficher la table de partition avec la commande p.

```
Commande (m pour l'aide) : p

Disque /dev/sdb : 100 GiB, 107374182400 octets, 209715200 secteurs

Modèle de disque : Virtual disk

Unités : secteur de 1 × 512 = 512 octets

Taille de secteur (logique / physique) : 512 octets / 512 octets

taille d'E/S (minimale / optimale) : 512 octets / 512 octets

Type d'étiquette de disque : dos

Identifiant de disque : 0x2c68ale2
```

Création de la partition de type Linux

Avec la commande n

```
Commande (m pour l'aide) : n
Type de partition
   p primaire (0 primaire, 0 étendue, 4 libre)
    e étendue (conteneur pour partitions logiques)
Sélectionnez (p par défaut) : p
Numéro de partition (1-4, 1 par défaut) : 1
Premier secteur (2048-209715199, 2048 par défaut) :
Dernier secteur, +/-secteurs ou +/-taille(K,M,G,T,P) (2048-209715199, 209715199 par défaut) :
Une nouvelle partition 1 de type « Linux » et de taille 100 GiB a été créée.
```

Si vous souhaitez un autre type de partition :

- Utiliser la commande t.
- Choisissez dans la liste le code HEX correspondant au type de partition que vous souhaitez.

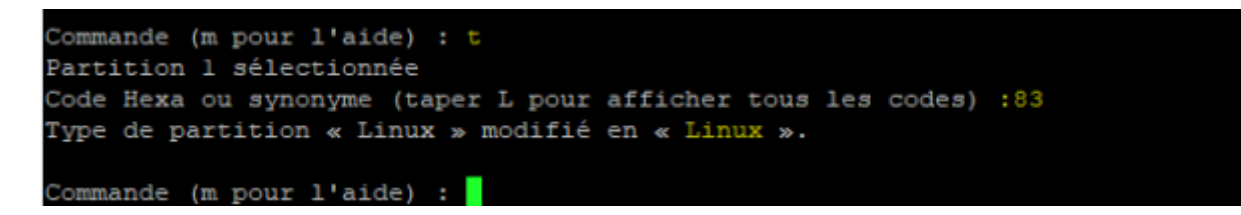

#### Écriture des nouveaux changements

Avec la commande w, les changements vont êtres write sur la partition sélectionnée.

| Commande (m pou | r l'aide) :  | W           |             |
|-----------------|--------------|-------------|-------------|
| La table de par | titions a ét | é altérée.  |             |
| Appel d'ioctl() | pour relire  | la table de | partitions. |
| Synchronisation | des disques  |             |             |

#### Formatage de la partition

Quitter l'outil fdisk avec CTRL+C.

Formater la partition en utilisant le système de fichier ext4 :

mkfs.ext4 -b 4096 /dev/sdb1

#### Montage du disque

• Création du dossier dans le lequel le disque va être monté :

mkdir /media/backup

• Monter le disque :

mount /dev/sdb1 /media/backup

Vérifier avec la commande fdisk -l | grep sdb:

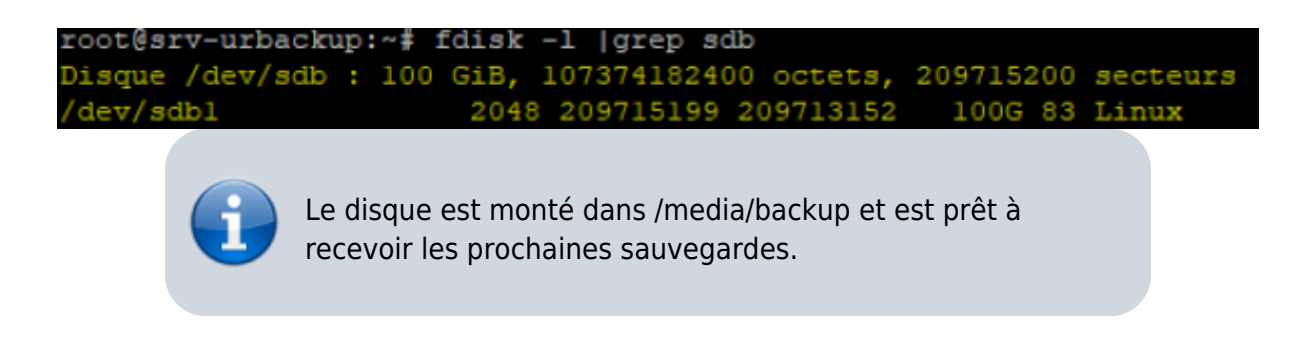

#### Montage du disque automatiquement

• Récupérer l'UUID du disque :

blkid

```
rootesrv-backup:/nome/adminical# jikid
/dev/sdal: UUID="d34cd8d1-4e8b-4bee-9811-bcf6180e49c7" BLOCK_SIZE="1024" TYPE="ext2" PARTUUID="efd17cac-01"
/dev/sda5: UUID="PScRIv-dERY-h=6a-dhKa-2rHV-m41d-z6Ne7A" TYPE="LVM2_member" PARTUUID="efd17cac-05"
/dev/sdb1: UUID="587e5f03-8fba-4144-8bea-c08c7e8dfbf8" BLOCK_SIZE="4096" TYPE="ext4" PARTUUID="efd17cac-01"
/dev/mapper/tmp1--debianl1--vg-root: UUID="64604ecc-4671-4cf0-a199-f3be31cbd04e" BLOCK_SIZE="4096" TYPE="ext4"
/dev/mapper/tmp1--debianl1--vg-swap_1: UUID="cb492c01-e487-4cd3-91c6-398302293409" TYPE="swap"
```

• Ajouter dans fstab

5/27

nano /etc/fstab

(en précisant l'UUID du lecteur à monter et son point de montage, ici /media/backup)

```
UUID=587e5f03-8fba-4144-8bea-c08c7e8dfbf8 /media/urbackup ext4 defaults 0 2
```

# Installation du serveur UrBackup

# Avec le binary sous Debian Bullseye

Avant d'exécuter les commandes, assurez vous que votre système est à jour.

Dernière version actuelle : 2.5.30

Mettez vous dans un répertoire temporaire pour le téléchargement du . deb.

wget https://hndl.urbackup.org/Server/2.5.30/debian/bullseye/urbackup-server\_2.5. 30\_amd64.deb

Une fois le fichier télécharger, forcer l'installation avec :

dpkg -i urbackup-server\_2.5.30\_amd64.deb

Des erreurs vont apparaitre mais cela est **normal** : il manque des dépendances. Vous devez les installer avec :

apt install -f

Renseigner le répertoire récemment monté sur le serveur. Si vous ne l'avez pas fait ou que vous souhaiter changer ce lien, utiliser cette commande.

dpkg-reconfigure urbackup-server

Activer le démarrage du service dès le démarrage de la machine :

systemctl enable urbackupsrv

Le nom du service pour le serveur UrBackup est urbackups rv.

Une fois l'installation terminée rendez-vous sur le page de UrBackup.

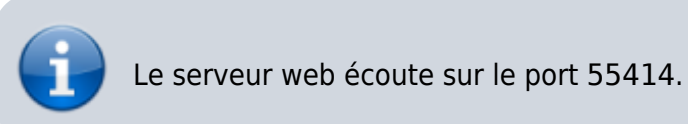

| UrBackup | Etats                |                       |                   |                   |       |                                       |                              |                    |                             |                      |                        |         |
|----------|----------------------|-----------------------|-------------------|-------------------|-------|---------------------------------------|------------------------------|--------------------|-----------------------------|----------------------|------------------------|---------|
|          | Statut de            | Sauvegarde            |                   |                   |       |                                       |                              |                    |                             |                      |                        |         |
|          | Recherch<br>Afficher | e:                    |                   |                   |       |                                       |                              | afficher/ma        | squer les colon             | nes Dopy             | Resv                   | #Print  |
|          | • 11                 | Nom de<br>l'ordinateu | En<br>It ligne    | Vu<br>11 récemme  | nt Iî | Dernière<br>Sauvegarde de<br>fichiers | Dernière<br>Il Sauvegarde Ir | Sta<br>mage ∐† Sau | tut de la<br>ivegarde fichi | State<br>ers 11 Sauv | ut de la<br>vegarde in | nage lî |
|          |                      |                       |                   |                   |       | Pas de donn                           | ée dans cette table          |                    |                             |                      |                        |         |
|          | Afficher d           | e 0 à 0 sur 0         |                   |                   |       |                                       |                              |                    | Premier                     | Précédent            | Prochain               | Dernier |
|          | Afficher1            | us les clients        | Tout sélectionner | Ne rien sélection | iner  | Supprimer sélectionnés                | avec la sélection .          | Ajouter un nouvea  | u client                    |                      |                        |         |

#### Créer l'utilisateur adminisrateur

Pensez à créer l'utilisateur admin, il vous sera nécessaire par la suite.

| Général        | Email Annuaire      | LDAP/AD Utilisateur | + Ajouter un nouveau groupe                        |
|----------------|---------------------|---------------------|----------------------------------------------------|
| Nouvel utilisa | teur créé avec succ | ès.                 |                                                    |
|                |                     |                     |                                                    |
| Nom utilisa    | teur                | Droits              | Action                                             |
|                |                     |                     |                                                    |
| admin          |                     | Administrateur      | Enlever Changer les droits Changer le mot de passe |

#### Autoriser l'écriture sur le disque de sauvegarde

Pour autoriser urBackup à écrire sur le disque de sauvegarde, il faut lui donner les droits. Nous avons précédemment choisi /media/backup comme point de montage de sauvegarde

chmod -R 750 /media/backup
chown -R urbackup:urbackup /media/backup

# **DNS & Reverse Proxy sur apache2**

Nous souhaitons que notre serveur de backup soit accessible sur backup.dom.megaprod.lan.

```
2025/08/23 16:52
```

# **Création du DNS**

Dans notre serveur DNS (en l'occurrence sur Windows Server), ajouter dans les zones de recherche directes une propriété.

| Propriétés de :  | backup                                 | ?    | ×      |
|------------------|----------------------------------------|------|--------|
| Hôte local (A)   | Sécurité                               |      |        |
| Hôte (utilise le | domaine parent si ce champ est vide) : |      |        |
| backup           |                                        |      |        |
| Nom de doma      | ine pleinement qualifié (FQDN) :       |      |        |
| backup.dom.      | megaprod.lan                           |      |        |
| Adresse IP :     |                                        |      |        |
| 10.192.43.10     | )                                      |      |        |
|                  |                                        |      |        |
|                  | OK Annuler                             | Appl | liquer |

#### Création du reverse proxy sur a2

• Créer un fichier dans /etc/apache2/sites-available :

touch /etc/apache2/sites-available/backup.conf

• Ajouter la configuration

```
snippet.yaml
```

```
<VirtualHost *:80>
ServerName backup.dom.megaprod.lan
RewriteEngine on
ProxyPass / http://10.192.43.13:55414/ #spécifier l'adresse du
serveur urbackup et son port
ProxyPassReverse / http://10.192.43.13:55414/
ProxyPreserveHost On
ProxyAddHeaders On
```

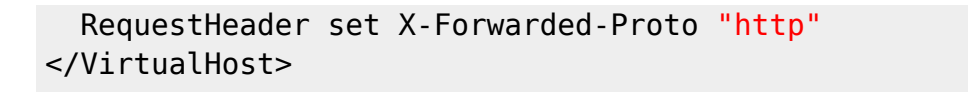

• Activer le site

a2ensite backup.conf

• Redémarrer le service apache2

systemctl restart apache2

La page de urbackup est désormais accessible depuis backup.dom.megaprod.lan.

|                                                                                                    | <br><u>*</u> | ) 🔤 |
|----------------------------------------------------------------------------------------------------|--------------|-----|
| 😴 STORESET WIRI 🧕 FERWALL 🎪 PERMANA 🌐 VEBACED 🔁 Newdoud 🕀 NERANET 🛞 WEBMANL 🔛 MALCOW 🔶 PROMETHEUS 🔀 Alestmanager 🤗 GRAANA 🕀 VEBACEDP GUI 🕀 BLACEDOX |              |     |
|                                                                                                    |              |     |
|                                                                                                    |              |     |
| Mot de passe:                                                                                                    |              |     |
|                                                                                                    |              |     |
| Login                                                                                                    |              |     |
|                                                                                                    |              |     |

# Configuration de urBackup

Documentation de urBackup : https://www.urbackup.org/administration\_manual.html

#### Configuration de l'onglet Internet et Serveur

 Si vous voulez que les clients puissent accéder à leurs sauvegardes via le navigateur et "clic droit → Restaurer/accéder aux sauvegardes", entrez une URL de serveur. Par exemple : http://backups.company.com:55414/. Assurez-vous que votre DNS est configuré de telle sorte que backups.company.com pointe vers l'IP interne du serveur de sauvegarde si l'accès se fait à partir du réseau interne et pointe vers l'IP externe dans le cas contraire.

| Général  | Email Annuaire LDAP/AD Utilisateurs         | Clients                 | - +     | Ajouter un | nouveau groupe        |                         |         |
|----------|---------------------------------------------|-------------------------|---------|------------|-----------------------|-------------------------|---------|
| Serveur  | Sauvegardes de fichiers Sauvegarde de vol   | ume Droits Client       | Archive | Alertes    | Local/passive clients | Internet/Active clients | Avancée |
|          | Chemin du répertoire de sauvegarde:         | /media/backup           |         |            |                       |                         |         |
| Server U | IRL for client file/backup access/browsing: | http://10.192.43.13:554 | 14      |            |                       |                         |         |

• Si vous souhaitez que votre serveur soit accessible sur d'autres VLAN, vous devez activer la fonctionnalité Internet et ajouter le FQDN dans Server URL clients connect to:

| 2025/08/23 | 3 16:52     |                        | 9/27             |               |            |         |              | Mise en place d'un    | serveur UrBackup e      | t exploitatio |
|------------|-------------|------------------------|------------------|---------------|------------|---------|--------------|-----------------------|-------------------------|---------------|
| Général    | Email       | Annuaire LDAP/AD       | Utilisateurs     | Clients       |            | •       | + Ajouter un | n nouveau groupe      |                         |               |
| Serveur    | Sauvega     | ardes de fichiers Sa   | uvegarde de volu | me Droits     | Client     | Archive | Alertes      | Local/passive clients | Internet/Active clients | Avancée       |
| Client     | ts try to c | onnect via Internet/ac | tive client:     | 2             |            |         |              |                       |                         |               |
|            |             | Server URL clients     | connect to:      | urbackup://10 | .192.43.13 |         |              |                       |                         |               |
|            |             |                        |                  |               |            |         |              |                       |                         |               |

## Configuration du serveur mail

Pour pouvoir générer des alertes, vous devez spécifier un serveur mail relay et un port. Une fois configuré, vous pouvez essayer votre configuration en ajoutant une adresse de test dans la dernière textbox.

| Adresse du serveur SMTP:                                                                                             | 10.192.44.11                 |
|----------------------------------------------------------------------------------------------------|------------------------------|
| Port du serveur SMTP:                                                                                                | 25                           |
| Nom du compte email:                                                                                                 | contact@dom.megaprod.lan     |
| Mot de passe:                                                                                                    | •••••                        |
| Expéditeur de l'email:                                                                                               | admin-alert@dom.megaprod.lan |
| N'envoyer qu'avec SSL/TLS:                                                                                           |                              |
| Vérifier le certificat SSL/TLS:                                                                                      |                              |
| Use SSL encrypted SMTP (SMTPS)<br>instead of SMTP with STARTTLS:                                                     |                              |
| Adresse email de l'administrateur du<br>serveur:                                                                     | admin-alert@dom.megaprod.lan |
| Envoyer un email TEST à cette<br>adresse après avoir sauvé les<br>paramètres (laisser vide pour<br>ignorer l'envoi): | contact@dom.megaprod.lan     |
| Enregistrer                                                                                                    |                              |

### **Gestion des alertes**

Les scripts qui sont existants sont déjà étudier pour envoyer des mails si des éventements se déroulent.

Last update: 2023/03/15 12:14

| Général Email Annuaire LDAP/AD Utilisateurs                                                    | Clients - Ajouter un nouveau groupe                                                      |
|------------------------------------------------------------------------------------------------|------------------------------------------------------------------------------------------|
| Serveur Sauvegardes de fichiers Sauvegarde de vo                                               | Jume Droits Client Archive Alertes Local/passive clients Internet/Active clients Avancée |
| Script d'alerte:                                                                               | Default Celter les scripts                                                               |
| Nombre de fois après laquelle la sauvegarde<br>fichiers passe à KO                             | 3                                                                                        |
| Nombre de fois après laquelle la sauvegarde<br>système passe à KO                              | 3                                                                                        |
| Liste des adresses mail (séparées par des ";")<br>auxquels notifier un status de sauvegarde KO | admin-alert@dom.megaprod.lan                                                             |
| Ajouter un indicateur [Important] au mail d'alerte                                             |                                                                                          |
| Envoyer un mail "OK" après un passage du status<br>"KO" à "OK"                                 |                                                                                          |
| alert_nag_interval                                                                             | 0 hours ~                                                                                |

# Installation du client UrBackup

# Installation manuelle

#### Via la commande d'installation automatique

Selon la documentation de urBackup, vous pouvez installer et mettre à jour le binary du client via une seule commande :

snippet.bash

```
TF=$(mktemp) && wget
"https://hndl.urbackup.org/Client/2.5.23/UrBackup%20Client%20Linux%202.
5.23.sh" -0 $TF && sudo sh $TF; rm -f $TF
```

# Sur une distribution Linux

#### Dans le GUI de UrBackup

• Ajouter un client :

| 25/08/23 16:52       |                  | 11/27                |                                                      |                                              |         | Mise en p         | place d'un s                          | serveur Ur                      | Backup et                             | exploita |
|----------------------|------------------|----------------------|------------------------------------------------------|----------------------------------------------|---------|-------------------|---------------------------------------|---------------------------------|---------------------------------------|----------|
| Statut de Sauvegarde |                  |                      |                                                      |                                              |         |                   |                                       |                                 |                                       |          |
| Recherche :          |                  |                      |                                                      |                                              |         |                   |                                       |                                 |                                       |          |
| Afficher 25 v        |                  |                      |                                                      |                                              |         | afficher/ma       | squer les colo                        | nnes DCop                       | ay RCSV                               | ePrint   |
|                      |                  |                      | Dornière                                             |                                              |         |                   |                                       |                                 |                                       |          |
| Nom de               | En<br>It ligne   | Vu<br>Iî récemment I | Dernière<br>Sauvegarde de<br>fichiers<br>Pas de donn | Dernière<br>L1 Sauvegard                     | le Imag | Sta<br>ge ‡† Sau  | tut de la<br>ivegarde fich            | Sta<br>liers ⊥† Sa              | atut de la<br>uvegarde ir             | nage 🕸   |
| Nom de               | En<br>lî ligne   | Vu<br>Iî récemment I | Dernière<br>Sauvegarde de<br>fichiers<br>Pas de donn | Dernière<br>Sauvegard<br>ée dans cette table | le Imag | Sta<br>ge ∐† Sau  | tut de la<br>ivegarde fich            | Sti<br>iiers ↓† Sa              | atut de la<br>uvegarde ir             | nage 🏦   |
| Nom de               | En<br>r Ĵî ligne | Vu<br>11 récemment 1 | Dernière<br>Sauvegarde de<br>fichiers<br>Pas de donn | Dernière<br>Sauvegard<br>ée dans cette table | le Imag | Star<br>ge ‡† Sau | tut de la<br>ivegarde fich<br>Premier | Sta<br>tiers 11 Sa<br>Précédent | atut de la<br>uvegarde in<br>Prochain | nage 11  |

• Copier la commande et coller la sur le client pour installer l'agent

| UrBac<br>soit d                           | kup découvre automatiquement les clients dans votre réseau local . Si le serve<br>écouvert .                                                                |
|-------------------------------------------|----------------------------------------------------------------------------------------------------|
| Téléc                                     | harger le client à partir de : www.urbackup.org                                                                                                    |
| Si vou                                    | is voulez qu'un client utilise plusieurs serveurs de sauvegarde, définissez un no                                                                           |
| For s                                     | ecurity reasons check/add following line in the file server_idents.bt on your clier                                                                         |
| 4eT3                                      | 34g0yjGe1565sf8b#fingerprint=26:A2:76:85:1F:F1:45:10:14:87:43:A5:1A:9A                                                                                      |
| Add i                                     | new Internet/active client                                                                                                    |
| <ul> <li>Add i</li> <li>Name o</li> </ul> | new Internet/active client                                                                                                    |
| Add I     Name o     _srv-s               | new Internet/active client f new Internet/active client upervision                                                                                          |
| Add n     Name o     _srv-s               | new Internet/active client f new Internet/active client upervision                                                                                          |
| Add      Name o     _srv-s     O Disco    | new Internet/active client f new Internet/active client upervision wer new local/passive client accross networks                                            |
| Add  Name o Srv-s O Disco IP / nom        | new Internet/active client<br>f new Internet/active client<br>upervision<br>wer new local/passive client accross networks<br>a d'hôte du client à découvrir |

#### Sur le client

• Coller la commande dans le CLI en utilisateur root.

(penser à enlever la commande sudo avant le sh, elle risque d'êtres gênante)

#### snippet.bash

```
TF=`mktemp` && wget
"http://10.192.43.13:55414/x?a=download_client&lang=fr&clientid=1&authk
ey=b4n5f7wl7B&os=linux" -0 $TF && sh $TF; rm -f $TF
```

#### (commande unique pour chaque client)

• Sélectionner 4 au moment de l'installation.

Last update: 2023/03/15 12:14

```
    attobd volume snapshot mechanism to be used for backups:
    attobd volume snapshot kernel module from https://github.com/datto/dattobd (supports image backups and changed block tracking)
    LVM - Logical Volume Manager snapshots
    Linux device mapper based snapshots (supports image backups and changed block tracking)
    Use no snapshot mechanism
```

Activer le service au démarrage :

systemctl enable urbackupclientbackend

• Modification de la configuration :

```
nano /etc/default/urbackupclient
```

Modifier les variables en :

#### snippet.yaml

INTERNET\_ONLY=false
RESTORE=server-confirms
HTTP\_SERVER=urbackup://10.192.43.13 #ip de votre serveur de backup

RESTORE=server-confirms #If true client will not bind to any external network ports (either true or false) INTERNET ONLY=false

• Redémarrer le service

systemctl restart urbackupclientbackend

• Vérifier la bonne exécution du service avec:

systemctl status urbackupclientbackend

#### ss -pentul | grep urbackup

| DAC 3 |          | 0:29 arv | -mail sys | stend[1]: Started UrBack | kup Client b | seckend.                                                                                                    |
|-------|----------|----------|-----------|--------------------------|--------------|----------------------------------------------------------------------------------------------------|
| root  | 8arv-mai | 1:-* 88  | -pentul   | grep urbackup            |              |                                                                                                    |
| udp   | UNCONN   |          |           | 0.0.0.0:35622            |              | users:(("urbackupclientb",pid=4468,fd=9)) ino:26660 sk:l cgroup:/system.slice/urbackupclientbackend.servic   |
|       |          |          |           |                          |              |                                                                                                    |
| udp   | UNCOMM   |          |           | [11]135622               |              | users:(("urbackupclientb",pid=4468,fd=10)) ino:26661 sk:2 cgroup:/system.slice/urbackupclientbackend.servi   |
| e v6  | only:1 < |          |           |                          |              |                                                                                                    |
| top   | LISTER   |          | 60        | 0.0.0.0:35621            |              | users:(("urbackupclientb",pid=4468,fd=7}) ino:26658 sk:b cgroup:/system.slice/urbackupclientbackend.servic   |
| <->   |          |          |           |                          |              |                                                                                                    |
| top   | LISTER   |          | 4096      | 0.0.0.0:35623            |              | users:(("urbackupclientb",pid=4468,fd=13)) ino:25621 sk:d cgroup:/system.slice/urbackupclientbackend.servi   |
|       |          |          |           |                          |              |                                                                                                    |
| top   | LISTEN   |          | 60        | [11]135621               |              | users:(("urbackupclientb",pid=4468,fd=8)) ino:26659 sk:19 cgroup:/system.slice/urbackupclientbackend.servi   |
| e 76  |          |          |           |                          |              |                                                                                                    |
| top   | LISTEN   |          | 1096      | [::]:35623               |              | users:(("urbackupclientb",pid=4468,fd=14)) ino:25622 sk:la cgroup;/pystd/pid/pid/productupclientbackend.serv |
| CE VI | Sonly:1  |          |           |                          |              |                                                                                                    |

Le nom du service pour le client UrBackup est urbackupclientbackend.

Les logs sont disponibles dans

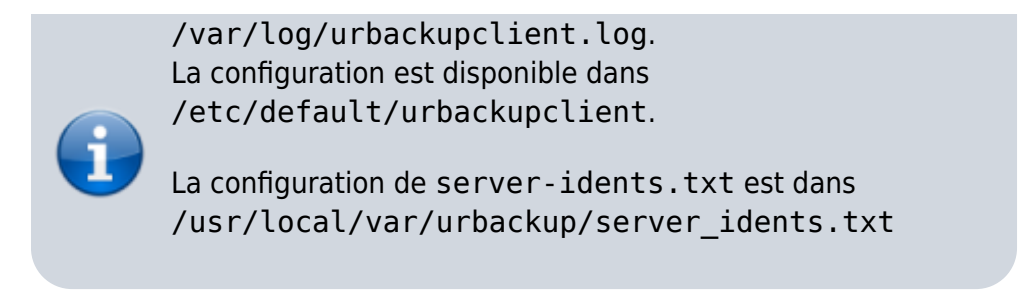

# Vérification du client dans UrBackup GUI

Le serveur que l'on vient d'ajouter est bien sous le statut En ligne :

| tatut de Sauvegarde |                |                    |                                          |                                |                                           |                   |                      |                |
|---------------------|----------------|--------------------|------------------------------------------|--------------------------------|-------------------------------------------|-------------------|----------------------|----------------|
| lecherche :         |                |                    |                                          |                                |                                           |                   |                      |                |
| afficher 25 v       |                |                    |                                          |                                | afficher/masquer les colonnes             | Copy              | CSV                  | <b>€</b> Print |
| Nom de              | En<br>Jî ligne | Vu<br>↓† récemment | Dernière<br>Sauvegarde de<br>Iî fichiers | Dernière<br>Iî Sauvegarde Imag | Statut de la<br>Sauvegarde fichiers       | Statur<br>1 Sauve | t de la<br>egarde Im | age 🕼          |
| srv-supervision     | Oui            | 11/12/22 17:39     | Jamais                                   | Jamais                         | pas de dossier à<br>sauvegarder configuré | Pas de<br>récente | sauvegar<br>e        | de             |

## Désinstallation du client de la machine

- Naviguer dans le dossier /usr/local/sbin
- Exécuter le script uninstall\_urbackupclient

UrBackup est désormais désinstallé de la machine.

Pour le retirer du serveur, supprimer la machine via la GUI puis forcer le nettoyage :

urbackupsrv cleanup --amount x

# **Sur Windows**

# Dans le GUI de UrBackup

• Ajouter un client :

| ne of new internebactive client           |            | <br> |  |
|-------------------------------------------|------------|------|--|
| dmz-IIS-server                            |            |      |  |
|                                           |            |      |  |
| Dissource now local/pacsive alloct assess | a potworka |      |  |
| Discover new local/passive client accros  | STIEWOINS  |      |  |
|                                           |            |      |  |
| nom d'hôte du client à découvrir          |            |      |  |
| nom d'hôte du client à découvrir          |            |      |  |
| nom d'hôte du client à découvrir          |            |      |  |

• Copier la commande et coller la sur le client pour installer l'agent

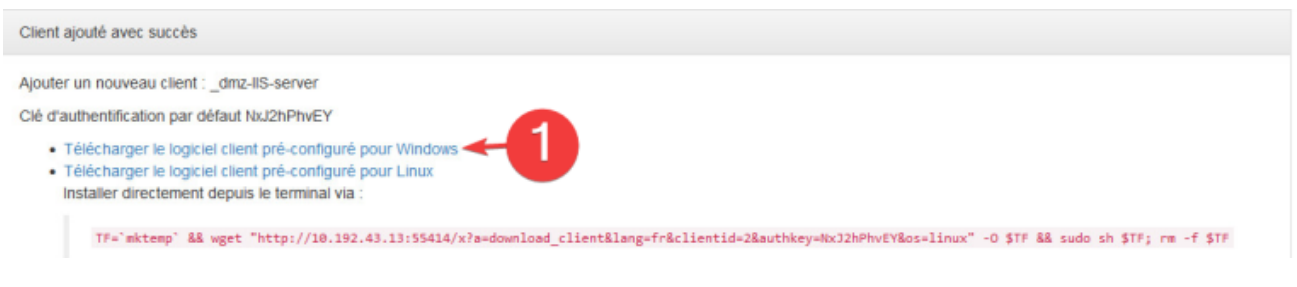

### Sur le client windows 10

• Exécuter le fichier d'installation :

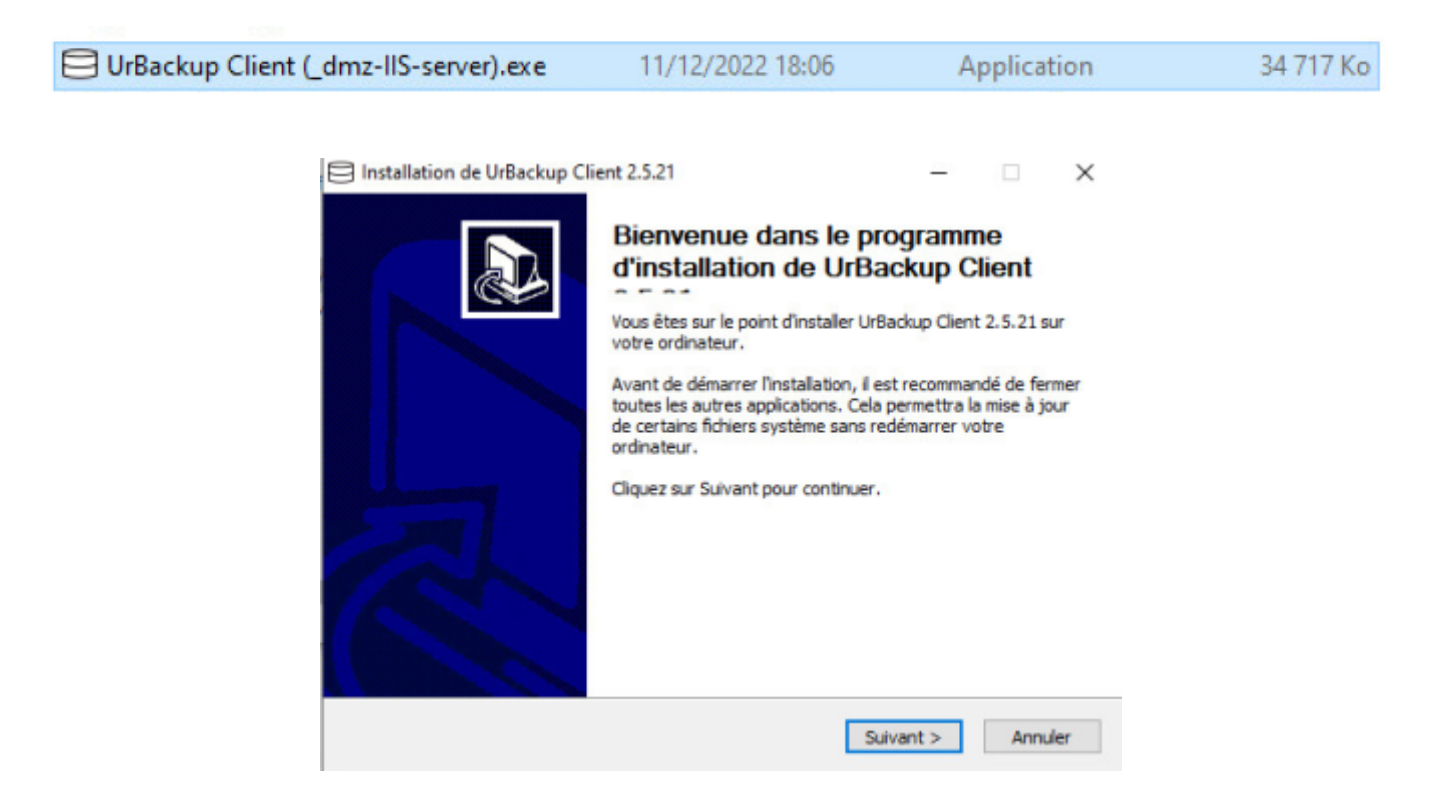

Une fois l'agent installé, vous retrouverez dans la barre des tâches le client en train de s'exécuter.

| Select files and volumes to backup ×                                             | ×           |            |
|----------------------------------------------------------------------------------|-------------|------------|
| Please select the file set you want to backup:                                   | ×           | 0          |
| Backup all files except temporary, cache, system and program files (recommended) | م           |            |
| O Backup only documents, music, pictures, movies and the desktop of all users    | Taille      | Actio      |
| O Manually select the files to backup                                            | -           | <b>D</b> E |
|                                                                                  | 34 717 Ko   | 2          |
| Please select the volumes to backup:                                             | 343 Ko      |            |
| Backup the system volume (recommended)                                           |             | E F        |
| O Backup all internal disk volumes                                               |             | 1          |
| O Manually list the volume letters to backup:                                    |             | 4          |
| c                                                                                |             | Gére       |
|                                                                                  | Activer 🖌   | /indov     |
| < Back Finish Cancel                                                             | Accédez aux | ( param    |
|                                                                                  | _           |            |

• Configuration de UrBackup

Dans l'onglet Internet renseigner le serveur, ici, urbackup://10.192.43.13 sans port.

| E Settings                                 | ×                       |
|--------------------------------------------|-------------------------|
| File backups Image backups Client Internet |                         |
| Enable backup via internet:                | , 🛛                     |
| Server URL client connects to:             | urbackup://10.192.43.13 |
| Internet server HTTP(s) prox               |                         |
| Internet server password:                  | th063U5MXK              |
| Do image backups over internet:            |                         |
| Do full file backups over internet:        |                         |
| Max backups speed for internet connection: | - KBit/s                |
| Compressed transfer:                       |                         |
| Encrypted transfer:                        |                         |
|                                            |                         |
|                                            |                         |
|                                            | Ok Cancel               |

# Vérification du client dans UrBackup GUI

Le serveur que l'on vient d'ajouter est bien sous le statut En ligne :

| • | Nom de          | En<br>11 ligne | Vu<br>↓↑ récemment | Dernière<br>Sauvegarde de<br>Iî fichiers | Dernière<br>1 Sauvegarde Image 1 | Statut de la<br>Sauvegarde fichiers 🗍 | Statut de la<br>Sauvegarde Image | 11 |
|---|-----------------|----------------|--------------------|------------------------------------------|----------------------------------|---------------------------------------|----------------------------------|----|
| • | _dmz-IIS-server | Oui            | 11/12/22 18:26     | Jamais<br>100%                           | Jamais                           | Pas de sauvegarde récente             | Pas de sauvegarde<br>récente     |    |

La sauvegarde débute sur le client Windows.

| Status                                                   | $\times$ |
|----------------------------------------------------------|----------|
| Full file backup running. 15% done.                      |          |
|                                                          |          |
|                                                          |          |
| Servers: 10.192.43.13 (Internet: Yes)                    |          |
| Internet connection status: Connected to Internet server |          |

# Sauvegardes

#### Les types de sauvegardes

- Sauvegarde complétée : La sauvegarde complète ou totale permet de sauvegarder toutes les données, les répertoires et les sous répertoires sélectionnés. C'est le type de sauvegarde le plus rapide, le plus simple, et le plus précis pour restaurer les données sans erreurs. Cependant, les sauvegardes complètes prennent beaucoup de temps pour de gros volumes de données, elles ne sont pas effectuées quotidiennement car elle serait trop longue à réaliser. Généralement, les sauvegardes complètes sont effectuées le vendredi soir pour ne pas gêner l'activité de l'entreprise.
- Sauvegarde incrémentielle : La sauvegarde incrémentale permet de sauvegarder les données qui ont été modifiées ou ajoutées depuis la dernière sauvegarde complète ou incrémentale. La sauvegarde incrémentale permet de sauvegarder les dernières modifications sur les fichiers plus rapidement qu'avec une sauvegarde complète. L'inconvénient de la sauvegarde incrémentale est le temps, la complexité, et la fiabilité de la restauration des données.

En effet pour restaurer les données du jour J il faut déjà restaurer la dernière sauvegarde complète, puis restaurer les unes après les autres les sauvegardes incrémentales jusqu'au jour J.

# Sauvegarde d'un SGBD MariaDB sous Debian

Urbackup permet de sauvegarder les bases de données PostgreSQL, MariaDB et MySQL sans avoir à ajouter une tâche cron.

Modifier le fichier de configuration mariadbdump.conf :

```
nano /usr/local/etc/urbackup/mariadbdump.conf
```

Activer la sauvegarde en mettant 1 à la ligne MARIADB*DUMP*ENABLED, renseignez le compte utilisateur et ajoutez le mot de passe.

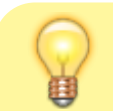

Il est préférable de mettre ce mot de passe dans un fichier

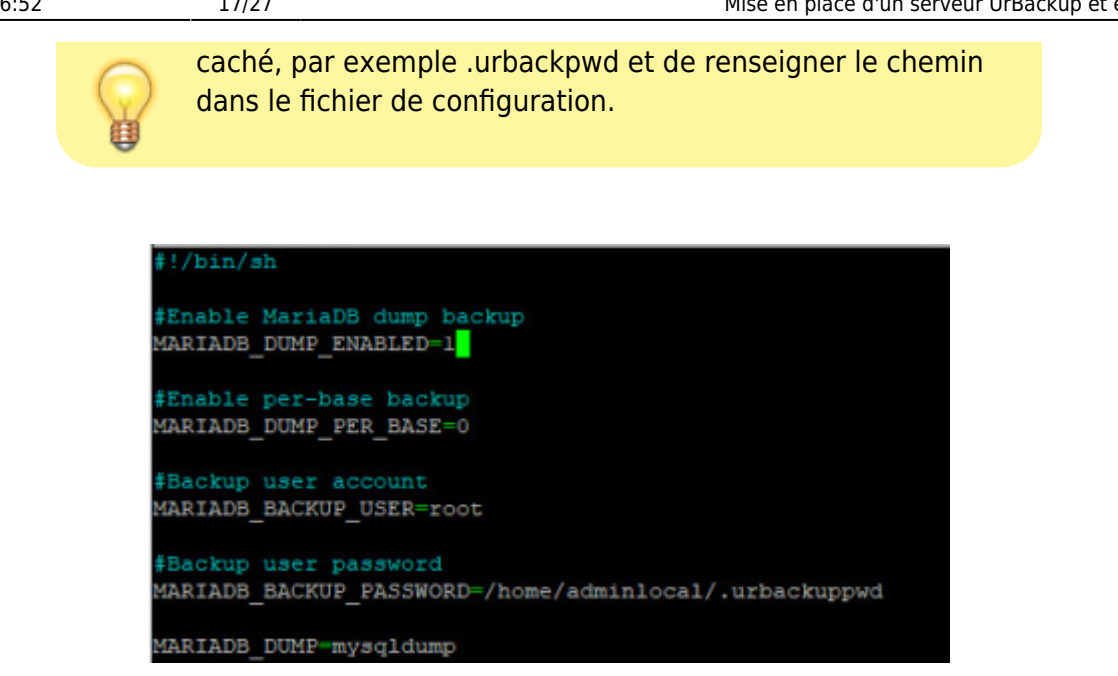

Redémarrer le client avec systemctl status urbackupclientbackend.

Lors de la sauvegarde, la basse de donnée sera sauvegardée et un fichier .sql sera présent dans les sauvegardes.

# Sauvegarde d'image

Pour des raisons techniques, il est malheureusement impossible de faire des sauvegardes d'images de l'infra donnée par l'école. En effet, UrBackup n'a pas la possibilité de créer des images de partition en ext2.

Cependant, voici le déroulé d'une sauvegarde d'image :

Pour lancer une sauvegarde d'image, aller dans l'onglet États puis Sauvegarde image complète.

Ce type de sauvegarde est égal aux logiciels Ghost ou Clonezilla, ces images sont ensuite réutilisables pour restaurer un OS complètement via un live-cd fourni par UrBackup.

En allant dans l'onglet Activités, il est possible de voir l'avancement.

| Activités           |              |               |                              |                     |         |                  |                            |
|---------------------|--------------|---------------|------------------------------|---------------------|---------|------------------|----------------------------|
| Nom de l'ordinateur | Action       | Détails       | Progression                  | Heure de fin prévue | Vitesse | Fichier en cours |                            |
| windows10           | Image disque | Volume C:     | en                           |                     |         | 0                | Stop Afficher les journaux |
| windows10           | Image disque | Volume SYSVOL | 91%<br>424.52 MB / 465.53 MB |                     |         | 0                | Stop Afficher les journaux |

# Sauvegarde de fichiers spécifiques

#### Lancer une sauvegarde manuellement

Pour lancer une sauvegarder manuellement, choisissez la machine puis sélectionner Sauvegarde de fichiers complète.

| 2 | _srv-supervision Oui                                                     | 11/12/22 18:58       | Jamais                 | Jamais              | p                | as de dossier<br>auvegarder co | â<br>infiguré | Pas de sauvega<br>récente | rde    |
|---|--------------------------------------------------------------------------|----------------------|------------------------|---------------------|------------------|--------------------------------|---------------|---------------------------|--------|
| N | Sauvegarde de fichiers incrémentielle<br>Sauvegarde de fichiers complète | cted                 |                        |                     |                  | Premier                        | Précédent     | 1 Prochain                | Demier |
|   | Sauvegan mage incrémentielle<br>Sauvegarde image complète                | le rien sélectionner | Supprimer sélectionnés | avec la sélection * | Télécharger le d | client pour Winds              | • Téléchar    | ger le client pour Lin    | ux +   |

Une fois la sauvegarde lancée, vous pouvez vérifier son avancement en cliquant sur l'onglet Activités.

| Activités           |                     |         |                            |                     |         |                  |                            |
|---------------------|---------------------|---------|----------------------------|---------------------|---------|------------------|----------------------------|
| Nom de l'ordinateur | Action              | Détails | Progression                | Heure de fin prévue | Vitesse | Fichier en cours |                            |
| serveur             | Sauvegarde complète | -       | 80%<br>59.31 MB / 68.86 MB | -                   | 10 A    | 0                | Stop Afficher les journaux |

Dans l'onglet Sauvegarde il est possible de choisir la machine sur laquelle vous souhaiter restaurer des fichiers.

| Clients swindows10 > 00/04/21 20:07 > C > Users                              |           |                |                       |                |       |           |
|------------------------------------------------------------------------------|-----------|----------------|-----------------------|----------------|-------|-----------|
| Fichier                                                                      | Taille    | Créé           | Dernière modification | dernier accès  |       |           |
| Delauit                                                                      |           | 19/03/19 05:37 | 03/04/21 19:15        | 03/04/21 20:07 | Liste | Restaurer |
| Default User                                                                 |           | 19/03/19 06:02 | 19/03/19 06:02        | 19/03/19 06:02 | Liste | Restaurer |
| Public                                                                       |           | 19/03/19 05:52 | 03/04/21 19:34        | 03/04/21 20:07 | Liste | Restaurer |
| ctechnat                                                                     |           | 03/04/21 19:33 | 03/04/21 19:39        | 03/04/21 20:08 | Liste | Restaurer |
| All Users                                                                    | 23 bytes  | 19/03/19 06:02 | 19/03/19 06:02        | 19/03/19 06:02 | Liste | Restaurer |
| desktop.ini                                                                  | 174 bytes | 19/03/19 05:49 | 19/03/19 05:49        | 03/04/21 20:05 | Uste  | Restaurer |
| Télécharger le dossier sous forme de zip Restaurer un dossier vers un client |           |                |                       |                |       |           |

En temps normal, tous les fichiers sont sauvegardés, mais si vous souhaitez choisir un dossier spécifique à sauvegarder, vous pouvez en suivant le chapitre suivant.

### Sous Windows, spécifier le path à sauvegarder

Sélectionner choisir manuellement les fichiers à sauvegarder.

| 2025/08/23 16:52 | 19/27                                                                                                    | Mise en place d'un serveur UrBackup et exploitation                |
|------------------|----------------------------------------------------------------------------------------------------|--------------------------------------------------------------------|
|                  | Select files and volumes to backup                                                                                                    | ×                                                                  |
|                  | Please select the file set you want to back<br>O Backup all files except temporary, cache, system<br>O Backup only documents, music, pictures, movies<br>Manually select the files to backup | up:<br>and program files (recommended)<br>The desktop of all users |
|                  | Please select the volumes to backup:                                                                                                    |                                                                    |
|                  | Backup the system volume (recommended)                                                                                                    |                                                                    |
|                  | O Backup all internal disk volumes                                                                                                    | 2                                                                  |
|                  | O Manually list the volume letters to backup:                                                                                                    |                                                                    |
|                  | < Ba                                                                                                    | ack Finish Cancel                                                  |

Ici nous voulons sauvegarder notre site web intranet hébergé avec le serveyr web IIS.

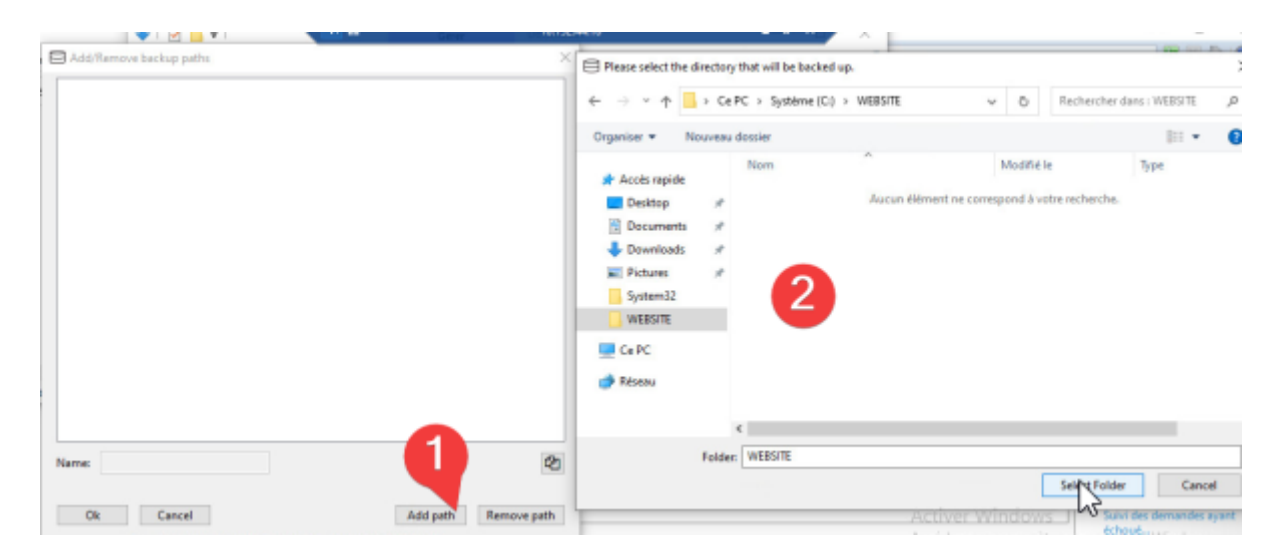

La sauvegarde de fichiers est maintenant configurée sur cette machine, elle aura lieu manuellement ou automatiquement selon les règles définies sur le serveur.

### Réglage des planifications des sauvegardes

Si vous souhaitez régler la planification des tâches de sauvegardes, rendez-vous dans l'onglet Réglages puis dans l'onglet Client.

| 📑 UrBackup | Etats   | Activités | Sauvegardes      | Journaux     | Stats   | Réglages     |        |              |      |
|------------|---------|-----------|------------------|--------------|---------|--------------|--------|--------------|------|
|            | Général | Email     | Annuaire LDAP/Al | D Utilisate  | urs     | Paramètres c | lient  | + Ajouter ur | nouw |
|            | Serveur | Sauvegar  | des de fichiers  | Sauvegarde d | e volum | e Droits     | Client | Archive      | Ale  |
|            |         |           | Délai apri       | is lancement | (       | D            | te     | 2            |      |

L'argument de l'intervalle de sauvegarde est scindé en deux parties :

1-7 / 0-24

La première partie concerne les **jours** de la semaine :

- Lundi : 1
- Mardi : 2
- Mercredi : 3 .... etc

La deuxième partie concerne les **heures** de la journée.

*Exemple:* Si vous souhaitez lancer les sauvegardes entre mercredi et jeudi, entre 0 et 04h00, voici l'argument : 3-4/0-04.

#### Réglage des planifications des archives

Si vous souhaitez régler la planification de l'archivage, rendez-vous dans l'onglet Réglages puis dans l'onglet Archive.

| UrBackup | Etats   | Activities | Sauvegardes      | Journaux     | Stats     | Régiages   |                          |              |           |
|----------|---------|------------|------------------|--------------|-----------|------------|--------------------------|--------------|-----------|
|          | Général | Email      | Annuaire LDAP    | AD Utilisa   | teurs     | Paramètres | client                   | + Ajouter un | nouveau g |
|          | Serveur | Sauvega    | rdes de fichiers | Sauvegarde   | de volume | Droits     | Client                   | Archive      | Alertes   |
|          | Archive | r tous les | A                | rchives pour |           |            | Intervalle<br>d'archivaç | je 2         | 2 de 1    |

- Dans Archiver tous les, renseigner le nombre de fois correspondant à la demande;
- Dans Archives pour, renseigner le nombre de fois correspondant à la demande;
- Dans l'intervalle d'archivage construisez l'argument correspondant à votre besoin :

\*; \*; \*; \*  $\rightarrow$  (heure ; jour du mois ; mois ; jour de la semaine)

Selon la documentation de UrBackup voici les conditions attendues :

| Field        | Allowed values | Remark             |
|--------------|----------------|--------------------|
| Hour         | 0-23           |                    |
| Day of month | 1-31           |                    |
| Month        | 1-12           | No names allowed   |
| Day of week  | 0-7            | 0 and 7 are Sunday |

Exemple: Si vous souhaitez faire un archive tous les 1er du mois à 04h00, voici l'argument : 4;1;\*;\*.

- Renseigner le type de sauvegarde que vous souhaitez
- Ajouter la planification en cliquant sur Ajouter

# Restauration de sauvegarde

# **De fichiers**

Afin de restaurer un fichier, on navigue dans l'onglet Sauvegarde jusqu'au fichier souhaité. Une fois le fichier cible trouvé, sélectionner Restaurer.

| Activites           |                      |                             |             |                     |         |                  |
|---------------------|----------------------|-----------------------------|-------------|---------------------|---------|------------------|
| Nom de l'ordinateur | Action               | Détails                     | Progression | Heure de fin prévue | Vitesse | Fichier en cours |
| windows10           | Restaurer le fichier | Chemin: C/Users/ /Pictures/ | Indexation  |                     |         | 0                |

Si on souhaite restaurer l'ensemble du répertoire Pictures, il est nécessaire de cliquer sur Restaurer un dossier vers un client.

| Clients >windows10 > C > C              | Users > Pictures                   |  |           |                |                       |                |       |           |
|-----------------------------------------|------------------------------------|--|-----------|----------------|-----------------------|----------------|-------|-----------|
| Fichier                                 |                                    |  | Taille    | Créé           | Dernière modification | dernier accès  |       |           |
| Camera Roll                             |                                    |  |           | 03/04/21 19:36 | 03/04/21 19:36        | 03/04/21 19:37 | Liste | Restaurer |
| Saved Pictures                          |                                    |  |           | 03/04/21 19:36 | 03/04/21 19:36        | 03/04/21 19:37 | Liste | Restaurer |
| desktop.ini                             |                                    |  | 504 bytes | 03/04/21 19:34 | 03/04/21 19:34        | 03/04/21 20:05 | Liste | Restaurer |
| Téléchamor la dossiar sous forme de zin | Rectaurar un dossier une un elient |  |           |                |                       |                |       |           |

Sur les machines Windows, une confirmation est demandée.

|--|--|

# D'une image

Toute la puissance de UrBackup réside dans la possibilité de restaurer une machine via une image. Cette technique se nomme **BMR** (Bare Metal Restore).

Le **BMR** est une technique de restauration où les données sont sauvegardées sous une forme telle que l'on peut récupérer une machine dans son entièreté et la faire redémarrer sans aucune installation préalable.

Pour cela il vous sera nécessaire de vous créer un media live CD avec l'ISO de UrBackup.

### Création du live CD sur clé USB

Il est nécessaire d'avoir téléchargé l'iso sur le site de UrBackup :

#### https://www.urbackup.org/download.html#restore\_cd.

#### Changes: Changelog

Image backups cannot be restored while the system is running. Therefore following live system can be used: Download UrBackup Restore CD 2.0.2 Download UrBackup Restore CD 2.4.2 (x64)

Put it on a USB stick with e.g. Rufus. To restore an image boot from the USB stick.

Une fois l'iso récupéré, utiliser un utilitaire comme https://rufus.ie/ pour graver le fichier sur une clé USB.

| 🖋 Rufus 3.21.1949                                                                                           |                | -          |          | $\times$ |
|----------------------------------------------------------------------------------------------------|----------------|------------|----------|----------|
| Options de Périphérique<br>Périphérique                                                                     |                |            |          | _        |
| NO_LABEL (E:) [32 Go]                                                                                       |                |            |          | ~        |
| Type de démarrage                                                                                           |                | ~ -        |          | _        |
| urbackup_restore_2.4.2.iso                                                                                  | ~              | 0 s        | ÉLECTION | •        |
| Taille de partition persistente                                                                             |                | 0 (Désac   | tivée)   |          |
| Schéma de partition Sys                                                                                     | tème de der    | stination  |          |          |
| MBR ~ BIG                                                                                                   | OS ou UEFI     |            |          | $\sim$   |
| Afficher les options de perphenque avancees     Options de Formatage     Nom de volume     UrBackup Restore |                |            |          |          |
| Système de fichiers Tail                                                                                    | lle d'unité d' | allocation | n        |          |
| Afficher les options de formatage avancées     Statut                                                       | kilo-octets (  | (Default)  |          | *        |
| PRÉT                                                                                                    |                |            |          |          |
| ◎ ① 幸 🖬 🗌                                                                                                   | DÉMARRER       |            | FERMER   | t        |
| Image utilisée : urbackup_restore_2.4.2.iso                                                                 |                |            |          |          |

#### Démarrage du live CD

• Booter sur la clé USB et choisir Start UrBackup Restore

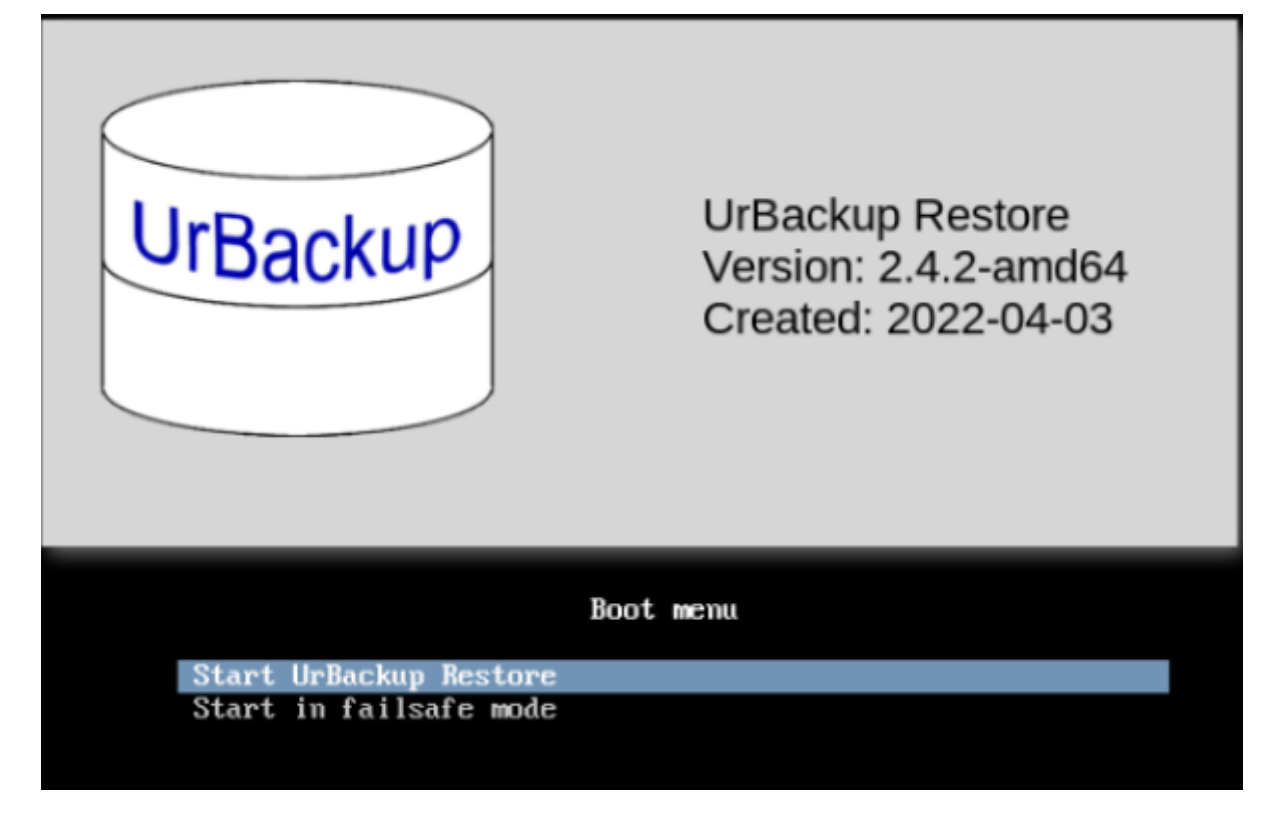

• Sélectionner la langue du clavier

| Co     | nfiguring keuhoard-configuration    |    |
|--------|-------------------------------------|----|
| 1 100  | in agai ang Kegboara-contagara (aon |    |
|        |                                     |    |
| Keymap | to use:                             |    |
|        |                                     |    |
|        | American English                    | r. |
|        | Albanian                            |    |
|        | Arabic                              | 1  |
|        | Asturian                            |    |
|        | Bangladesh                          |    |
|        | Belarusian<br>Dengali               |    |
|        | Bengall<br>Poloion                  |    |
|        | Berber (Latin)                      |    |
|        | Bosnian                             |    |
|        | Brazilian                           |    |
|        | British English                     |    |
|        | Bulgarian (BDS layout)              |    |
|        | Bulgarian (phonetic layout)         |    |
|        | Bunmese                             |    |
|        | Canadian French                     |    |
|        | Canadian Multilingual               |    |
|        | Catalan                             |    |
|        | Constian                            |    |
|        | Czech                               |    |
|        | Danish                              |    |
|        | Dutch                               |    |
|        | Dvorak                              |    |
|        | Dzongkha                            |    |
|        | Esperanto                           |    |
|        | Estonian                            |    |
|        | Ethiopian                           |    |
|        | Finnish                             |    |
|        | French                              |    |
|        | seorgian                            |    |

• UrBackup restore est maintenant lancé

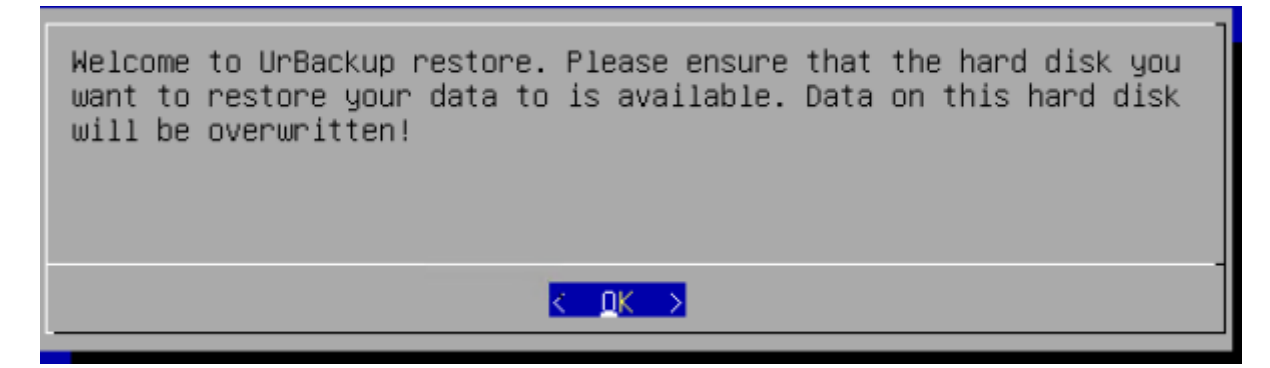

• Rechercher un serveur UrBackup sur votre réseau

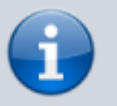

Assurez vous d'avoir autoriser UrBackup dans votre parefeu.

| Restart computer<br>b Make Windows bootable on different hardware<br>b Restore other volume |
|---------------------------------------------------------------------------------------------|
| s Stop restoration                                                                          |
|                                                                                             |

• Indiquer votre nom utilisateur et votre mot de passe

| Please ente<br>password: | r user            |
|--------------------------|-------------------|
| *****                    |                   |
| K OK >                   | <cancel></cancel> |

• Choisir la machine à restaurer

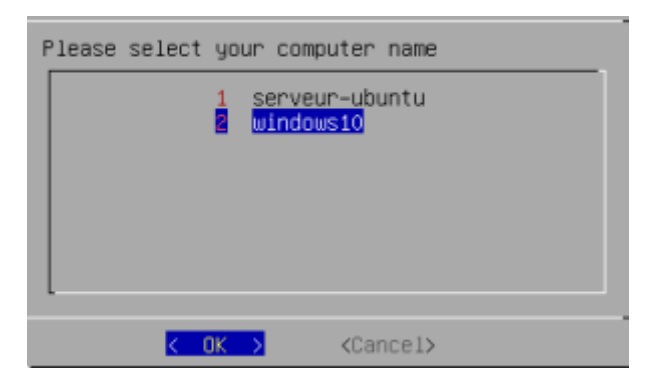

• Sélectionner le volume que vous souhaitez restaurer

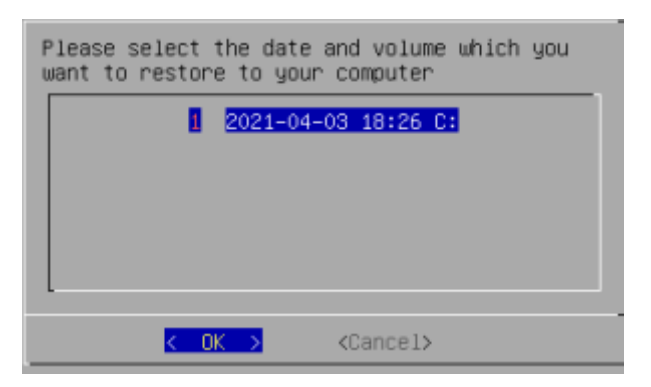

• Puis le disque dont vous voulez faire la restauration

| Please seleo<br>restore your | ct the driv∉<br>r data | e to which        | you want to |
|------------------------------|------------------------|-------------------|-------------|
|                              | VB0X_HARD              | )ISK Size:        | 326         |
|                              |                        |                   |             |
|                              |                        |                   |             |
|                              | <u>OK</u> >            | <cancel></cancel> |             |

• Confirmer, la restauration démarre

| Data on this hard disk will be overwritten.<br>you really want to select this hard disk?<br>VBOX_HARDDISK Size: 32G | Do |
|----------------------------------------------------------------------------------------------------|----|
| <mark>&lt; Y</mark> es > (No >                                                                                      |    |
| Progress                                                                                                    | ]  |

#### Avancement sur le serveur UrBackup

• Sur le GUI de UrBackup :

| Activités<br>Nom de l'ordinateur Action Détails Progression Heure de fin prévue Vitesse Fichier en oours | UrBackup Etets Activities | Sauvegardes Journaux Stats Ré | giages  |             |                     |         |                  |
|----------------------------------------------------------------------------------------------------|---------------------------|-------------------------------|---------|-------------|---------------------|---------|------------------|
| Nom de l'ordinateur Action Détails Progression Heure de l'in prèvue Villesse Fichier en oours            | Activitis                 |                               |         |             |                     |         |                  |
|                                                                                                    |                           |                               |         |             |                     |         |                  |
| windows10 Restaurer l'image Volume C:                                                                    | Nom de l'ordinateur       | Action                        | Détails | Progression | Heure de fin prévue | Vitesse | Fichier en cours |

La restauration est terminée vous pouvez désormais redémarrer la machine sans la clé USB.

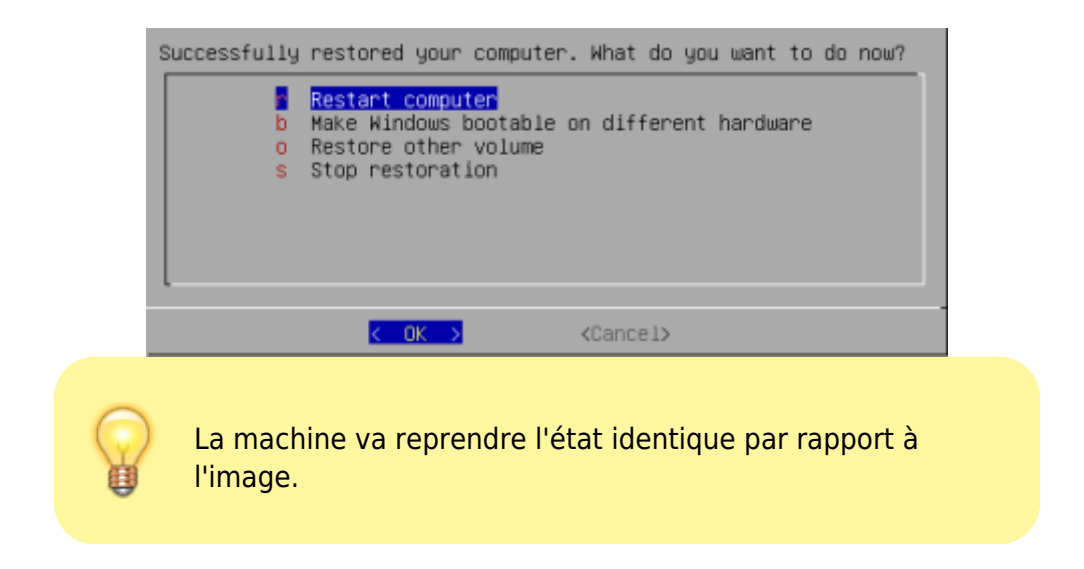

# Conclusion

Tout cela montre la puissance du logiciel UrBackup. Pour une PME/TPE ce logiciel gratuit et léger peut être très pratique. La perte de données devient quasi impossible, si les backups sont régulières et dupliquées sur d'autres serveurs.

# **Mes sources**

- 1. https://www.it-connect.fr/debian-partitionner-un-disque-avec-fdisk-et-mkfs/
- 2. https://www.urbackup.org/debianserverinstall.html
- 3. https://www.ctechmat.fr/?p=18570
- 4. https://ubunlog.com/fr/urbackup-sistema-de-copia-de-seguridad-cliente-servidor/
- 5. https://general.sio57.info/wp/?p=447

From: https://wiki.stoneset.fr/ - **StoneSet - Documentations** 

Permanent link: https://wiki.stoneset.fr/doku.php?id=wiki:linux:urbackup&rev=1678878848

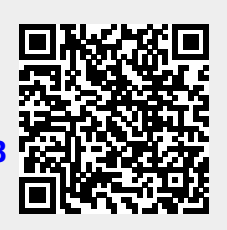

Last update: 2023/03/15 12:14